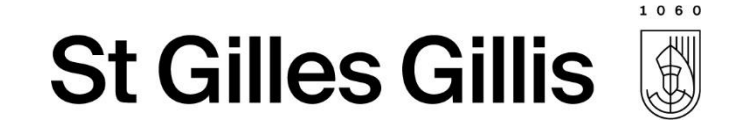

# Les inscriptions scolaires en ligne

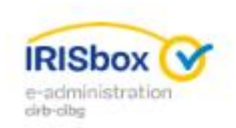

Inscriptions scolaires en ligne

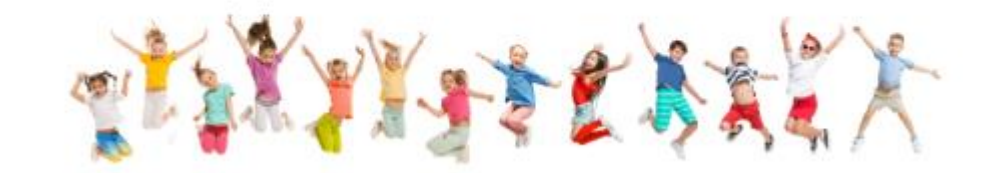

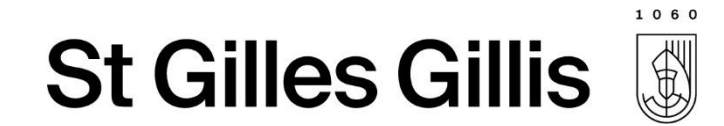

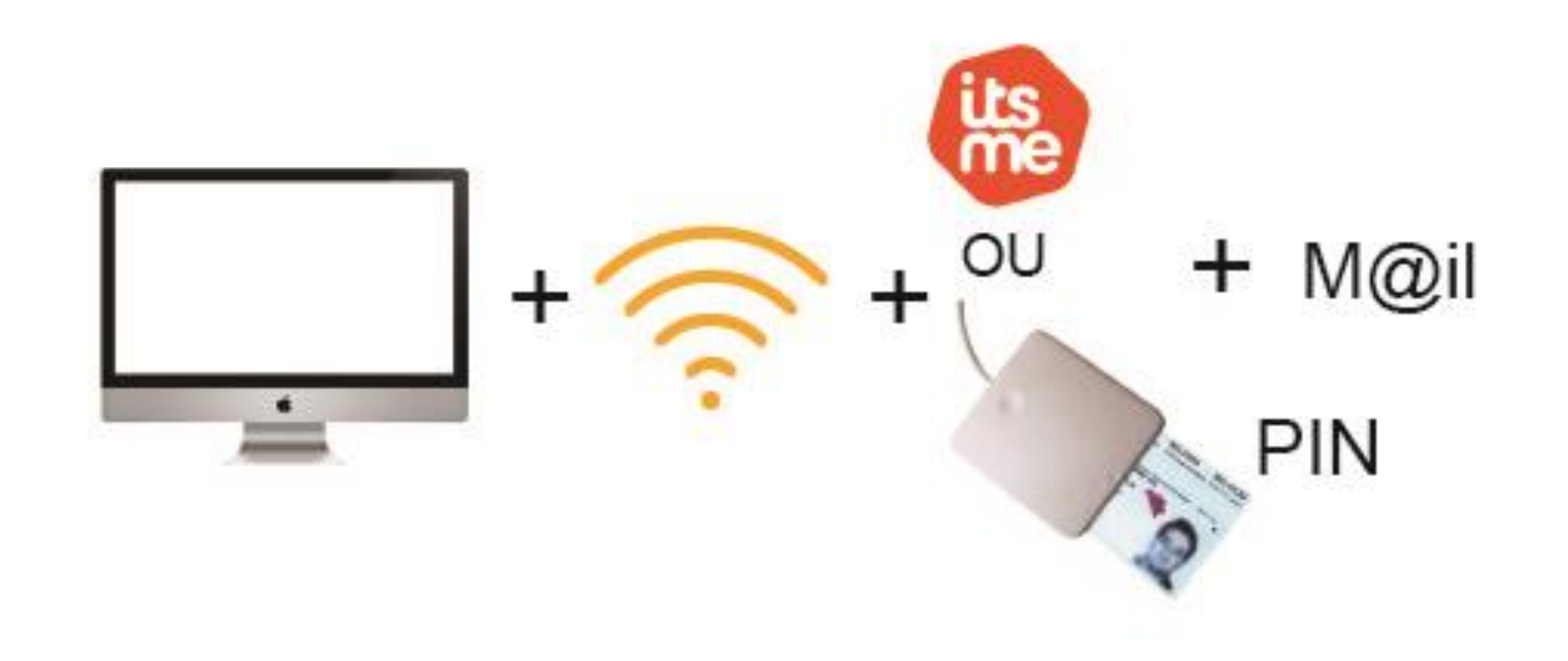

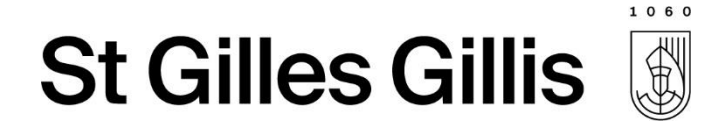

#### Etape 1: Se rendre sur la plateforme IRISBOX

| CITOYEN ENTREPRISE        |                          |                          |         | 😤 💄 Se connecter 🛛 🕞 💌                                                                                                    |
|---------------------------|--------------------------|--------------------------|---------|----------------------------------------------------------------------------------------------------|
| e-administration          | 0                        |                          | Q       | CHOOK DE L'ADMINISTRATION                                                                                                    |
| Thèmes                    |                          |                          |         | TÉLÉCHARGEMENT RAPIDE 🕕                                                                                                    |
| ETAT CIVIL                | PAMILLE / ENFANTS        | FINANCES                 |         | <ul> <li>Certificat de composition de ménage</li> <li>Certificat de cohabitation légale</li> <li>Certificat de résidence principale avec<br/>historique</li> </ul>                         |
| LOGEMENT                  | мовіцте                  | SANTÉ /<br>ENVIRONNEMENT | TRAVAIL | Certificat de nationalité belge  Certificat de résidence en vue d'un mariage  Certificat de résidence principale  Extrait des registres  Certificat de vie  Certificat d'un électeur belge |
| Services                  |                          |                          |         | Certificat de mode de sépulture et rites           Voir tous les documents                                                                                                    |
| INSCRIPTIONS<br>SCOLAIRES | PRISE DE RENDEZ-<br>VOUS |                          |         |                                                                                                    |

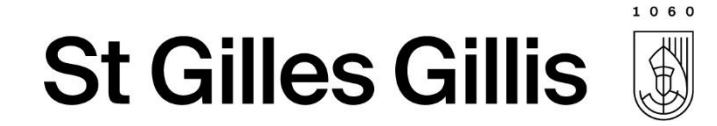

#### S'identifier via CSAM

Clé(s) numérique(s) avec l'eID ou identité numérique

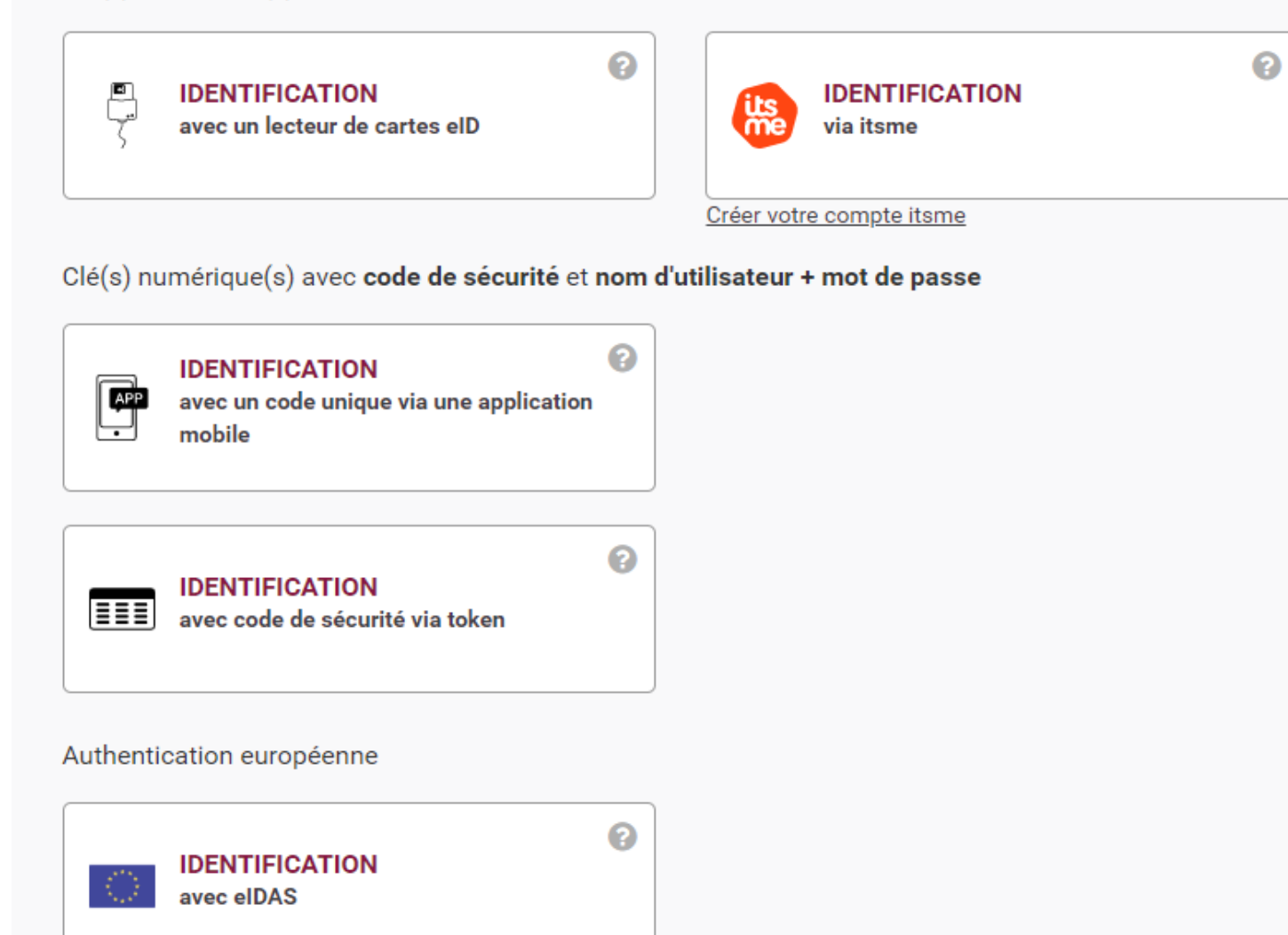

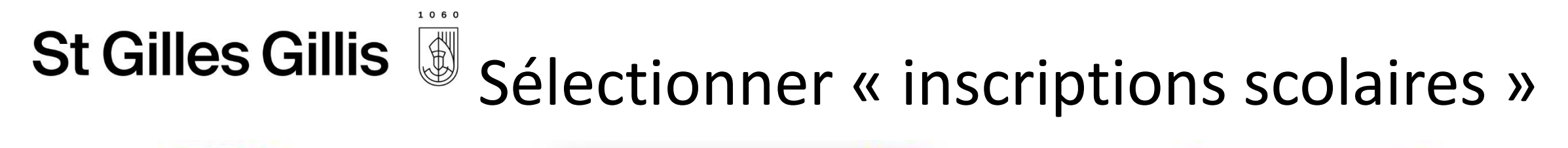

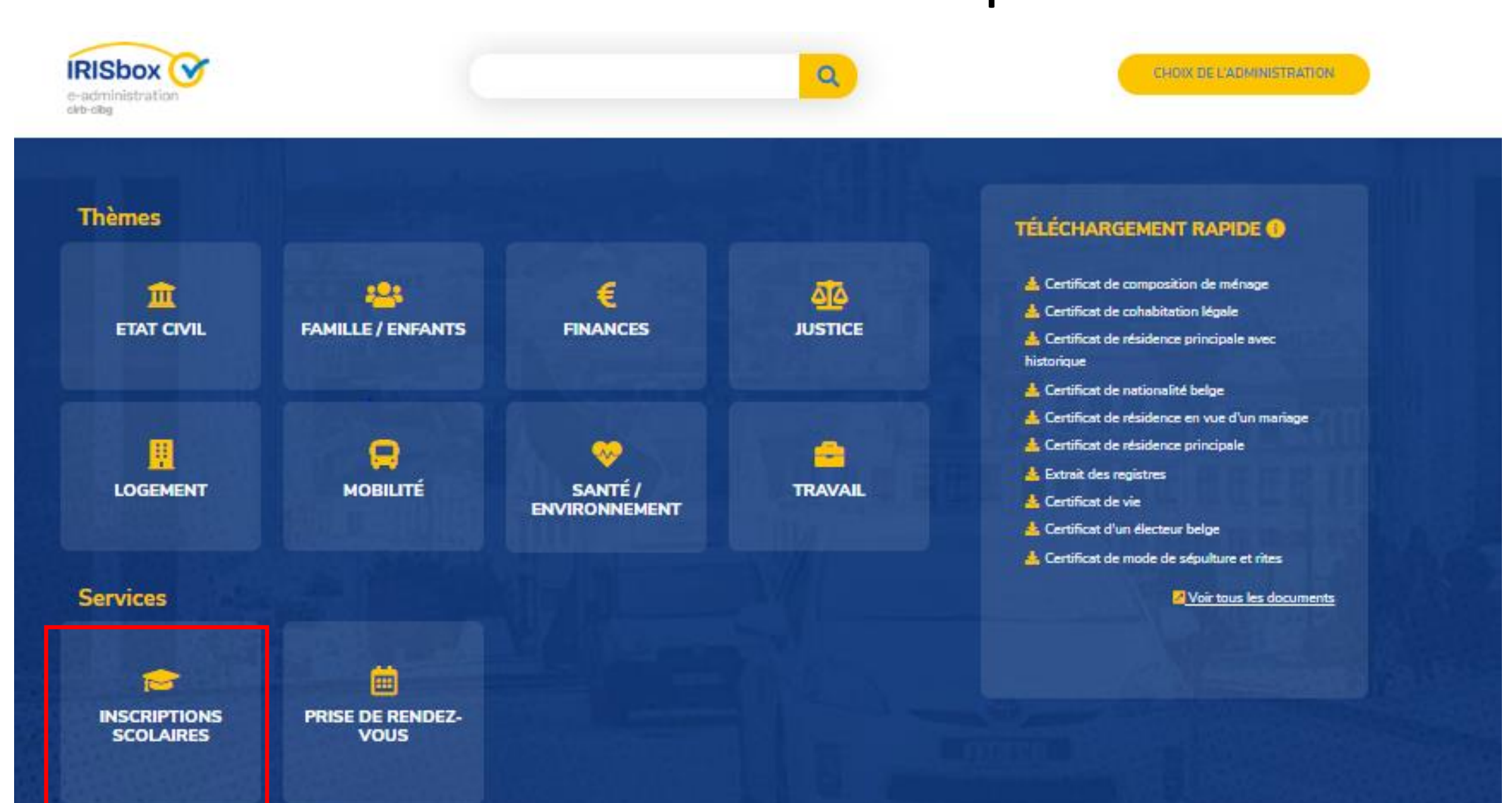

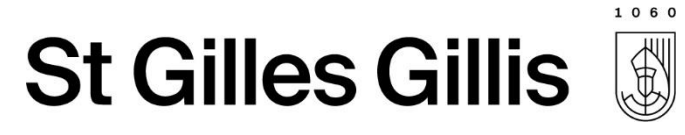

## Sélectionner « faire une simulation »

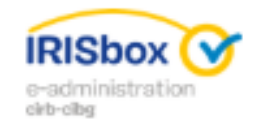

#### Inscriptions scolaires en ligne

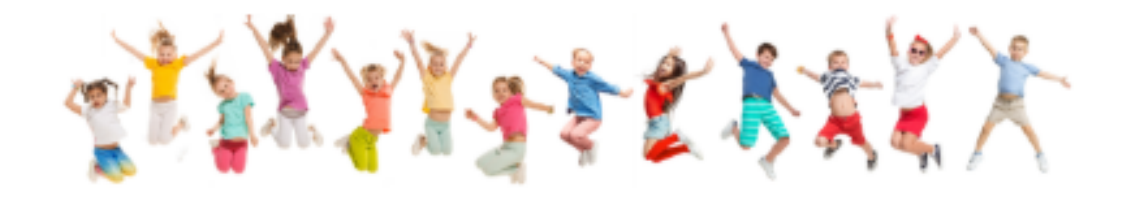

#### INSCRIPTIONS SCOLAIRES EN LIGNE

Cette page va vous permettre d'introduire une demande d'inscription scolaire dans une école communale (enseignement maternel et/ou primaire) pour l'un des membres de votre ménage ou pour un tiers.

A cette fin vous allez avoir besoin d'une carte d'identité ou d'un compte ItsMe.

CALENDRIER DES INSCRIPTIONS POUR L'ANNÉE SCOLAIRE 2019-2020

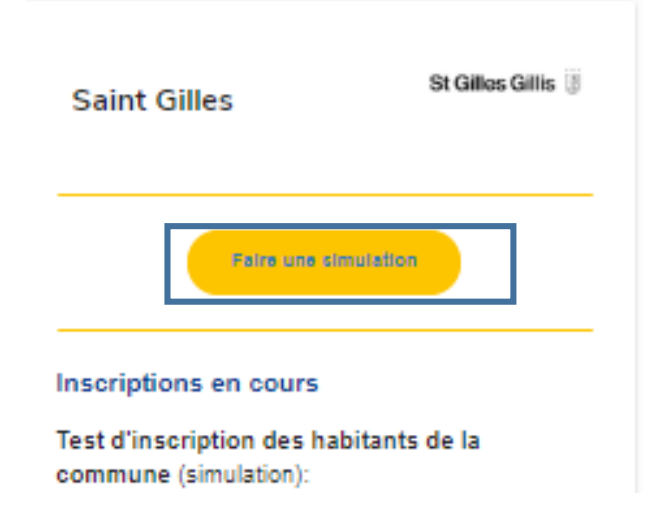

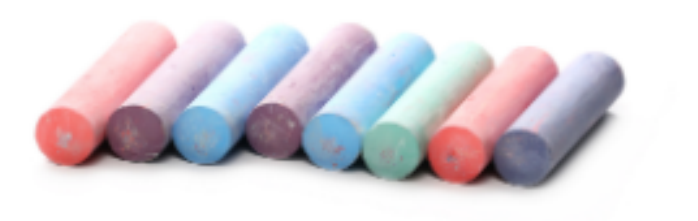

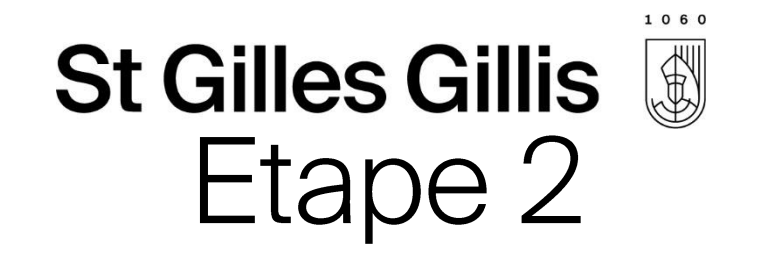

• Choisir le type d'inscription :

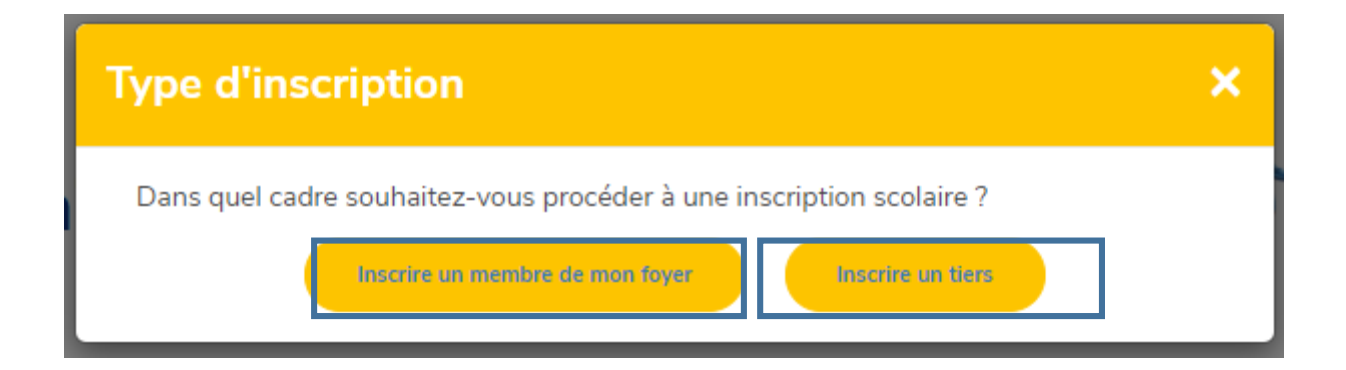

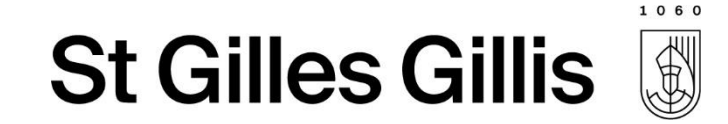

#### Inscriptions scolaires, formulaires et priorités

Vous pouvez prendre votre temps pour remplir la demande. Nous avons enregistré l'heure de votre connection et l'ordre dans lequel vous serez servi sera basé sur cette dernière.

Vous disposez désormais de deux heures pour remplir votre demande.

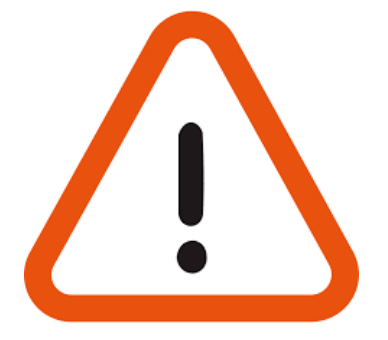

J'ai compris

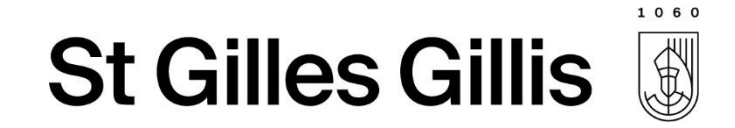

#### Etape 3 – Inscriptions d'un membre du foyer

Sélectionner l'enfant du ménage que l'on souhaite inscrire :

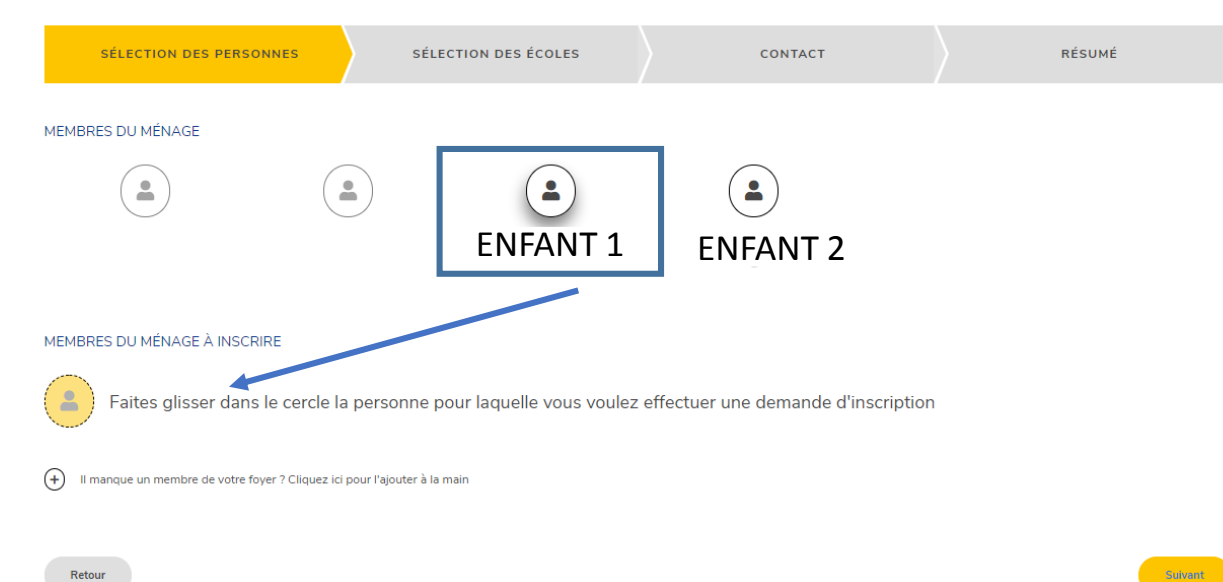

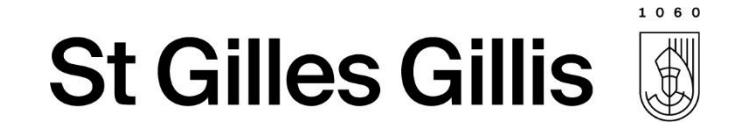

#### Etape 4 - Inscriptions d'un membre du foyer

• Vérifier les données :

MEMBRES DU MÉNAGE À INSCRIRE

Faites glisser dans le cercle la personne pour laquelle vous voulez effectuer une demande d'inscription

| Date de naissance                                                  | Âge |  |
|--------------------------------------------------------------------|-----|--|
|                                                                    | 7   |  |
| La date de naissance a été récupéré du numéro de registre national |     |  |
| Année sur laquelle porte l'inscription de la personne              |     |  |
|                                                                    |     |  |

(+) Il manque un membre de votre foyer ? Cliquez ici pour l'ajouter à la main

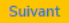

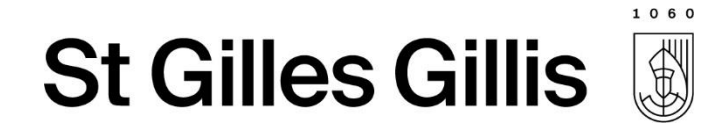

#### Si les personnes ne sont pas Saint-Gilloises

#### • Demande de iustification :

INSCRIPTION DANS UNE AUTRE COMMUNE

Nous avons détecté que vous demandez une inscription dans une autre commune que la commune de résidence de la/les personnes pour lesquelles vous demandez une inscription. Pouvez-vous nous donner les raisons de cette démarche particulière ?

Introduisez ici les raisons qui justifient la demande d'inscription dans une autre commune

déménagement prévu en cours d'année

36 caractères sur 400

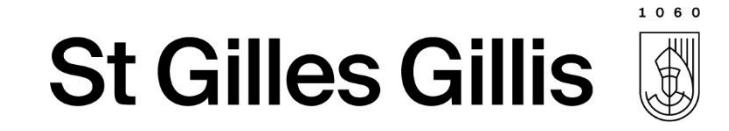

## Etape 5 – Inscriptions d'un membre du foyer

SÉLECTION DES ÉCOLES

• Sélection de l'école :

Il faut OBLIGATOIREMENT Classer les 6 écoles

| Voir dans une liste                                                                                | oir sur une carte                                                        |                             |                    |              |                  |  |
|----------------------------------------------------------------------------------------------------|--------------------------------------------------------------------------|-----------------------------|--------------------|--------------|------------------|--|
| Liste des écoles auxquelles j'e<br>Filtrer sur le type d'enseign<br>Sélectionnez les écoles en les | ai accès pour l'année d'inscr<br>ement<br>s faisant glisser dans les pri | iption suivante : 3ème prim | ▼ Filtrer sur un r | nom d'école  |                  |  |
| École 1-2                                                                                          | 4 Saisons                                                                | J.J. Mich                   | ) (<br>iel Éco     | Die Nouvelle | Peter Pan        |  |
| Ulenspiegel                                                                                        | Driorite 2                                                               | Driorità 3                  | Priorité 4         | Drights 5    | Briorità 6       |  |
| Obligatoire                                                                                        | Obligatoire                                                              | 3<br>Obligatoire            | Obligatoire        | Obligatoire  | 6<br>Obligatoire |  |

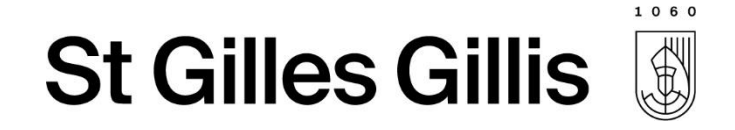

## Etape 6 – Inscriptions d'un membre du foyer

|                                 | Voir dans une liste                                                                      | t 1<br>Voir sur une carte<br>j'ai accès pour l'année d'inscripti    | on suivante : 3ème primaire | 2                          |            |            |  |
|---------------------------------|------------------------------------------------------------------------------------------|---------------------------------------------------------------------|-----------------------------|----------------------------|------------|------------|--|
| En cliquant sur chaque<br>école | Filtrer sur le type d'enseig<br>Sélectionnez les écoles en l<br>École 1-2<br>Ulenspiegel | gnement<br>les faisant glisser dans les priorit<br>(n)<br>4 Saisons | és<br>J.J. Michel           | Filtrer sur un no<br>École | m d'école  | Peter Pan  |  |
|                                 | Priorite 1                                                                               | Priorite 2                                                          | Priorite 3                  | Priorité 4                 | Priorite 5 | Priorite 6 |  |

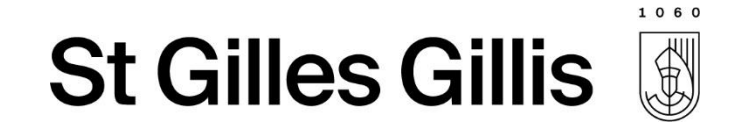

#### Etape 7 – Inscriptions d'un membre du foyer

• Compléter les données de contact des parents:

| Prénom    |  |  |  |
|-----------|--|--|--|
| Prénom    |  |  |  |
| Nom       |  |  |  |
| Nom       |  |  |  |
| Email     |  |  |  |
| Email     |  |  |  |
| Téléphone |  |  |  |
| Téléphone |  |  |  |

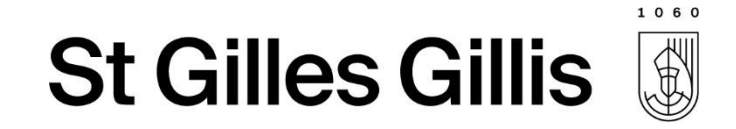

## Etape 8 – Inscriptions d'un membre du foyer

• Résumé de la demande :

Ci-dessous le résumé des données introduites relatives à l'inscription.

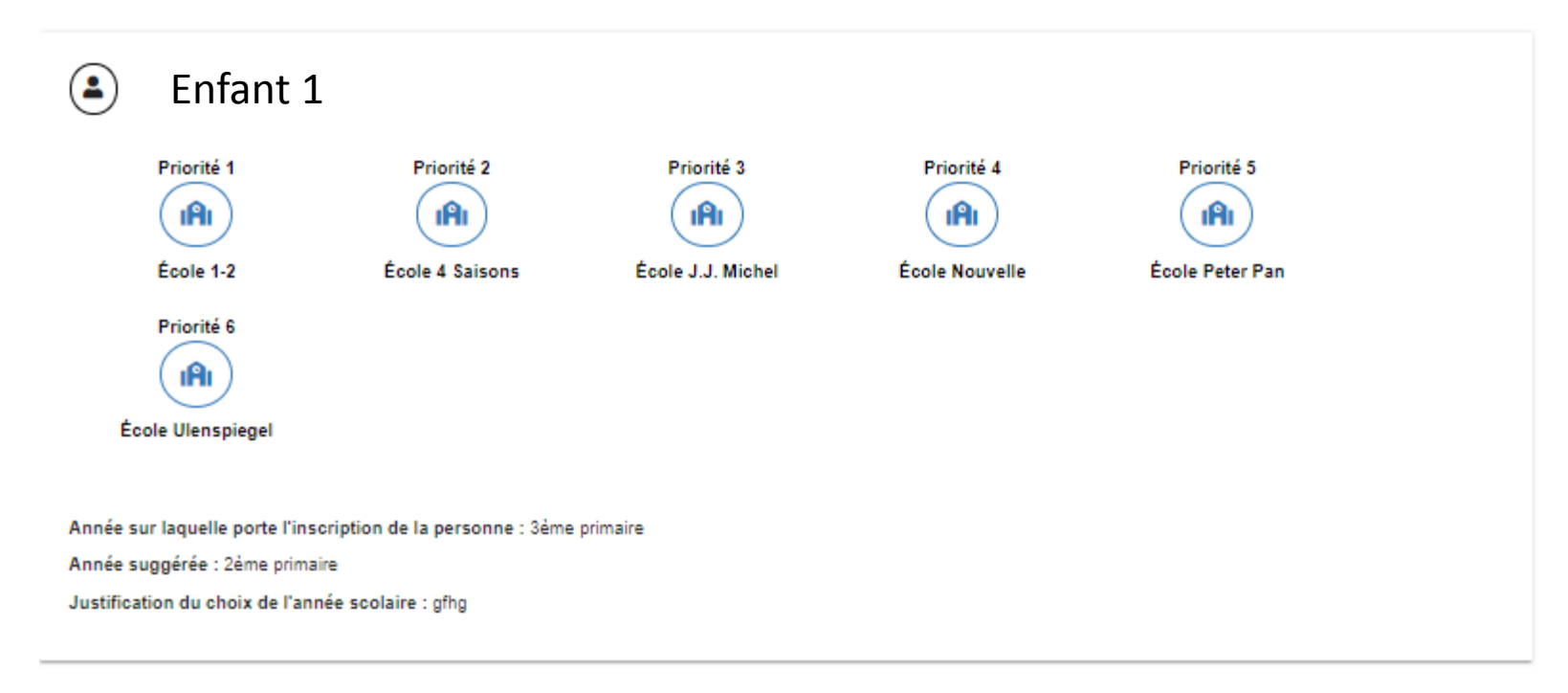

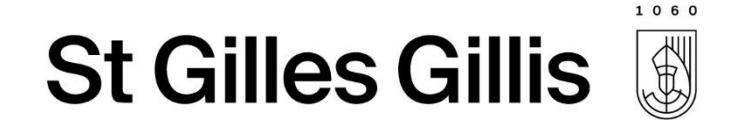

#### Etape 9 – Inscriptions d'un membre du foyer

Toujours possible de mettre des remarques avant de valider :

Remarque éventuelle

Vous pouvez saisir ici toute remarque éventuelle concernant votre demande d'inscription scolaire

0 caractères sur 400

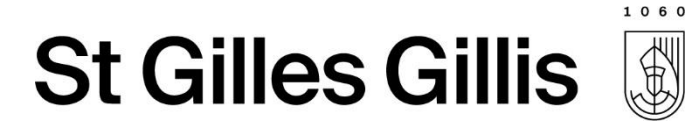

## Etape 10 – Confirmation avant envoi de la demande

ccepte que toutes les données introduites, y compris personnelles, puissent être transmises aux écoles pour permettre le traitement

Vous devez accepter la transmission des données pour pouvoir procéder à l'inscription

) J i bien conscience que cette inscription n'est pas réelle et n'est qu'une simulation à blanc

Vous devez accepter que cette demande n'est qu'une simulation

Retour

Confirmer et envoyer la demande d'inscription

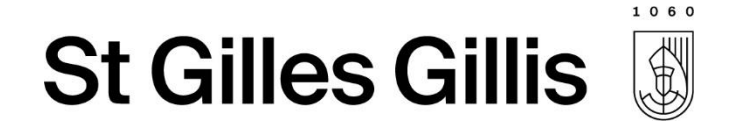

#### Confirmation + Mail de confirmation :

#### Confirmation

Votre demande d'inscription a bien été prise en compte.

Vous recevrez bientôt un mail de confirmation. Pensez à vérifier votre dossier spams si vous ne le trouvez pas.

La commune reviendra vers vous lorsque votre demande aura été traitée.

Fermer

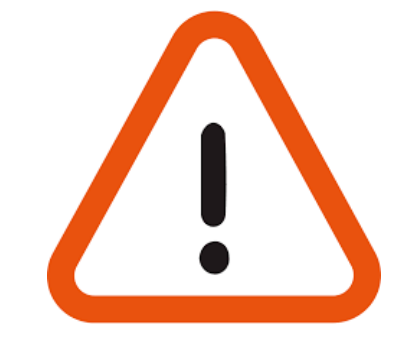

Pour rappel, du 15/11 au 20/12 : il s'agit d'une phase test d'inscription en ligne, les demandes effectuées durant cette période ne seront pas prises en compte par le service.

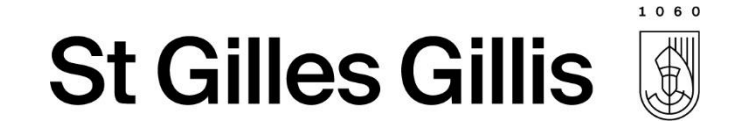

## Et pour l'inscription d'un tiers ?

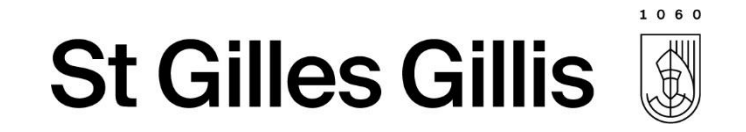

## Premières étapes

- Identiques
- Mêmes moyens de connexion  $\rightarrow$  une procédure unique
- Différence :
  - Pas d'automatisation de l'encodage de l'enfant ;
  - Pas d'automatisation de l'encodage du titulaire de l'enfant.

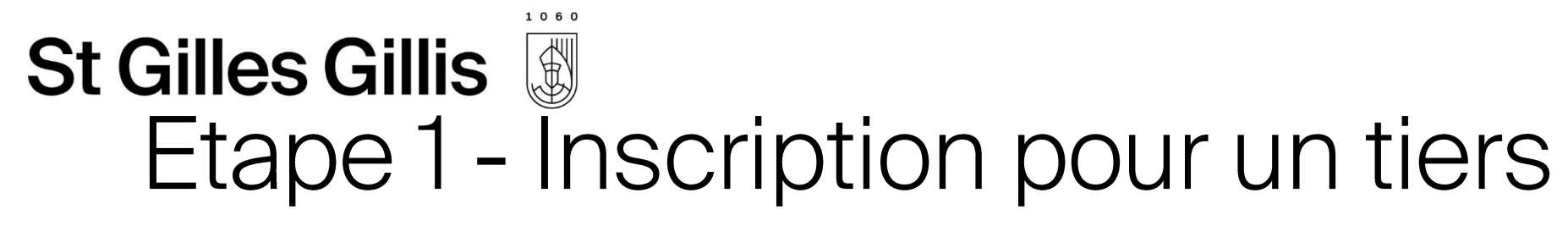

• Compléter le formulaire pour l'enfant à inscrire :

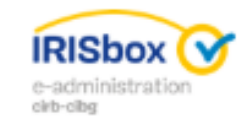

#### Test d'inscription des habitants de la commune

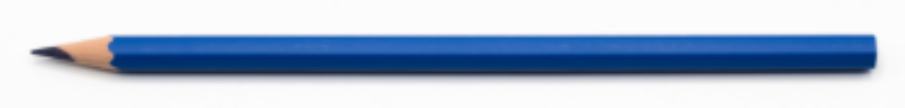

Saint Gilles - 2019-2020

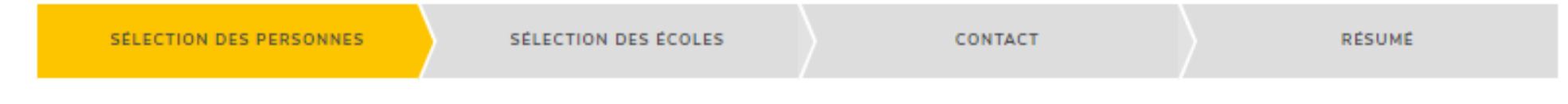

INTRODUIRE UNE OU PLUSIEURS PERSONNES À INSCRIRE

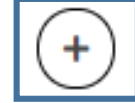

Ajouter une personne sur la demande

Retour

#### **St Gilles Gillis** Etape 1 - Inscription pour un tiers

1060

| Gardner, eva                                                                                                    |                                        | ×             |
|----------------------------------------------------------------------------------------------------|----------------------------------------|---------------|
| Prénom                                                                                                    |                                        |               |
| eva                                                                                                    |                                        |               |
| Nom de famille                                                                                                   |                                        |               |
| Gardner                                                                                                    |                                        |               |
| Rue du domicile                                                                                                  |                                        | Numéro de rue |
| Place Van Mennen                                                                                                 |                                        | 171           |
| Si vous habitez Bruxelles le nom de votre rue sera suggérée                                                      |                                        |               |
| Commune                                                                                                    |                                        |               |
| Saint-Gilles                                                                                                    |                                        |               |
| Numéro national                                                                                                  |                                        |               |
| ex: 12.34.56-789.01                                                                                              | La personne n'a pas de numéro national |               |
| Informations complémentaires                                                                                     |                                        |               |
| Veuillez insérer ici toute donnée administrative permettant d'identifier la personne (ex: N° de passeport, N° de | e sécurité sociale, autre)             |               |
| n° <u>de passeport</u>                                                                                           |                                        |               |
|                                                                                                    |                                        |               |
| 30 caractères sur 400                                                                                            |                                        | //            |
| Date de naissance                                                                                                |                                        |               |
| 1                                                                                                    | La date de naissance est inconnue      |               |
| Âge                                                                                                    |                                        |               |
| 2                                                                                                    |                                        |               |
| Année sur laquelle porte l'inscription de la personne                                                            |                                        |               |
| Classe d'accueil (suggéré)                                                                                       |                                        | •             |
|                                                                                                    |                                        |               |
|                                                                                                    |                                        |               |

+

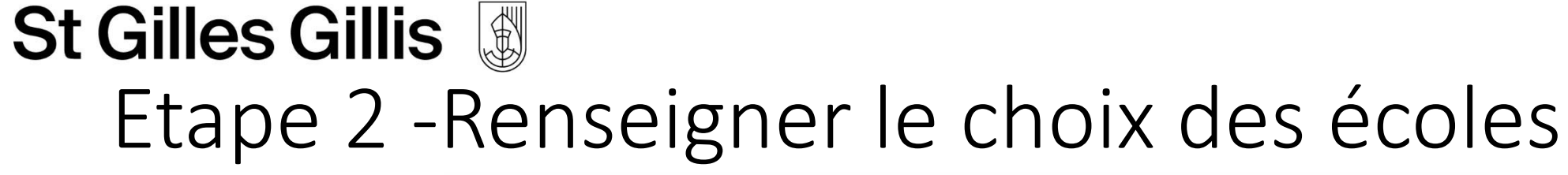

|                                  | 020                   |                             |                                   |               |            |   |
|----------------------------------|-----------------------|-----------------------------|-----------------------------------|---------------|------------|---|
| SELECTION DES PERSONNE           | • ) •                 | ELECTION DES ECOLES         |                                   | CONTACT       | RESUM      | ŧ |
| ON DES ÉCOLES                    |                       |                             |                                   |               |            |   |
| )                                |                       |                             |                                   |               |            |   |
| ir dans une liste Voir au        | une carte             |                             |                                   |               |            |   |
| des écoles accipuelles ("ai acci | s pour l'année d'insc | cription sulvanta : Zème ma | temelle                           |               |            |   |
| ter sor in type of armingmether  |                       |                             | <ul> <li>Filmer sur un</li> </ul> | nam d'écide   |            |   |
| tionner les écoles en les faiss  | ni olasar dasa les o  | rocités                     |                                   |               |            |   |
| A                                | (IRI)                 | A                           | )                                 | (A)           | (A)        |   |
| École 1-2                        | 4 Seisona             | IT ME                       | hei És                            | cole Nouvelle | Patar Pan  |   |
|                                  |                       |                             |                                   |               |            |   |
| (A)                              |                       |                             |                                   |               |            |   |
| Ulenspiegel                      |                       |                             |                                   |               |            |   |
| Ulenspiegel                      |                       |                             |                                   |               |            |   |
| Ulenspiegel<br>Prioritie 1       | Priorite 2            | Prorte 3                    | Priorite 4                        | Priorite 6    | Priorite & |   |

Retour

1060

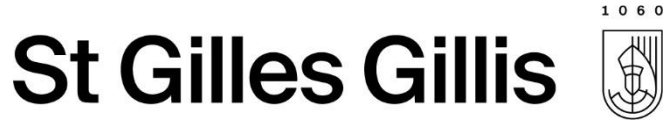

## Etape 2 - Compléter les données du titulaire :

DONNÉES DE CONTACT

Les données de contact demandées seront uniquement utilisées par l'administration pour contacter les partiers concernées par l'inscription.

| Données du titulaire |  |
|----------------------|--|
| Prénom               |  |
| Jeanne               |  |
| Nom                  |  |
| Gardner              |  |
| Email                |  |
| email@test.com       |  |
| Téléphone            |  |
| 0412345678           |  |
|                      |  |

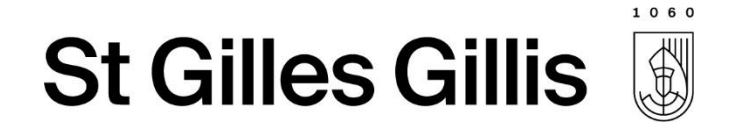

#### Confirmation + Mail de confirmation :

#### Confirmation

Votre demande d'inscription a bien été prise en compte.

Vous recevrez bientôt un mail de confirmation. Pensez à vérifier votre dossier spams si vous ne le trouvez pas.

La commune reviendra vers vous lorsque votre demande aura été traitée.

Fermer

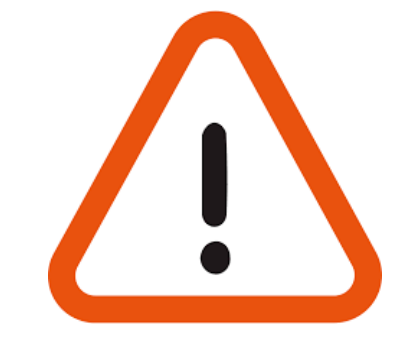

Pour rappel, du 15/11 au 20/12 : il s'agit d'une phase test d'inscription en ligne, les demandes effectuées durant cette période ne seront pas prises en compte par le service.

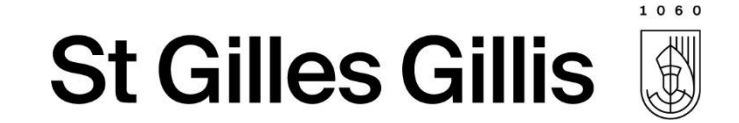

## Merci pour votre attention

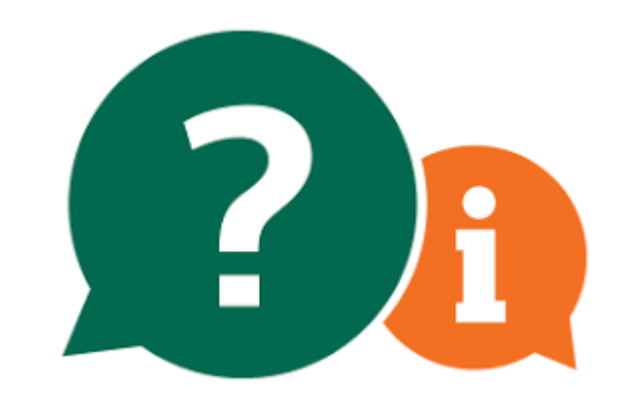